# Handleiding ICD10BE codeertool.

## Inleiding

Deze codeertool bevat de officiële ICD10CM en ICD10PCS handboeken zoals ze ter beschikking worden gesteld door CMS (http://www.cms.gov/Medicare/Coding/ICD10/index.html) en CDC (http://www.cdc.gov/nchs/icd/icd10cm.htm).

U kunt kiezen om zowel in het boek van de diagnosen (-CM) als het boek van de procedures (-PCS) tegelijkertijd te zoeken, ofwel in elk onderdeel afzonderlijk. Wanneer u in een specifiek onderdeel afzonderlijk zoekt dan moet u wel zeker weten dat de gezochte code daar in zal staan. Zoekt u bijvoorbeeld naar een vergiftiging door een bepaald medicament in het boekdeel 'Diagnosen' dan zult u niets vinden.

| Search | ICD-10-CM & ICD-10-PCS (2014)                 |
|--------|-----------------------------------------------|
|        | ICD-10-CM & ICD-10-PCS (2014)                 |
|        | -ICD-10-CM: Diseases and Injuries (2014)      |
|        | -ICD-10-CM: Drugs and Chemicals (2014)        |
|        | -ICD-10-CM: External Cause of Injuries (2014) |
|        | -ICD-10-PCS (2014)                            |

De boekdelen kregen hun eigen specifieke kleur zodat u bij zoekopdrachten in de alfabetische index al de <u>hoofdterm</u> ziet in de kleur van het boekdeel. Zo heeft men:

- Blauwe termen voor hoofdtermen uit de 'Diagnosen';
- Rode termen voor hoofdtermen uit de 'Procedures';
- **Groene** termen voor hoofdtermen uit de '<u>tabel over de medicamenten en andere chemische</u> <u>substanties</u>';
- Bruine termen voor de hoofdtermen uit het hoofdstuk 'uitwendige oorzaken'.

Deze **verschillende gekleurde hoofdtermen** zult u dus zien wanneer u **alle** boekdelen samen kiest (zowel de -CM als de –PCS). Indien u enkel één boekdeel kiest dan ziet u natuurlijk enkel de corresponderende kleur van de hoofdtermen uit dat boekdeel.

| dia                                                                                                    | Search                | -ICD-10-PCS (2014) | • |
|----------------------------------------------------------------------------------------------------|-----------------------|--------------------|---|
| Diagnostic Audiology<br>Diagnostic imaging<br>Diagnostic radiology<br>Dialysis<br>Diaphragma sellae<br>Diaphragmatic pacemake<br>Diaphragmatic Pacemake | r generator<br>r Lead |                    |   |

|        | Ρ  | . 2 |
|--------|----|-----|
| anuari | 20 | 14  |

| dia                                                                                                    | Search | ICD-10-CM & ICD-10-PCS (2014) | • |
|----------------------------------------------------------------------------------------------------|--------|-------------------------------|---|
| Diabetes, diabetic<br>Diabinese<br>Diacetone alcohol<br>Diacetyl monoxime<br>Diacetylmorphine<br>Diachylon plaster<br>Diacyclothrombopathia<br>Diaethylstilboestrolum<br>Diagnosis deferred<br>Diagnostic agent NEC<br>Diagnostic Audiology<br>Diagnostic imaging<br>Diagnostic radiology<br>Dial<br>Dialkyl carbonate<br>Diallylbarbituric acid<br>Diallymal<br>Dialysis<br>Dialysis |        |                               |   |

Deze manier maakt het mogelijk al onmiddellijk te zien waar een bepaalde hoofdterm overal voor komt, hetgeen het zoeken versnelt.

## Hoe zoekt u nu naar bepaalde codes?

Alle hieronder beschreven methodes zijn van toepassing op alle boekdelen afzonderlijk of de beide boekdelen samen.

Er zijn verschillende manieren om tot een juiste code te komen:

 U typt de code al dan niet volledig in en komt dan direct in de systematische index van de ICD10CM of de corresponderende tabel in ICD10PCS. LET WEL OP voor de diagnosen MOET er na het derde karakter steeds een PUNT (.) getypt worden, anders kan de software geen onderscheid maken tussen een diagnosecode of een procedurecode. U moet op zijn minst drie karakters intypen, anders zijn er te veel keuzemogelijkheden hetgeen een weinig zinvolle overzichtspagina zal geven. LET OOK OP dat u NIET op de 'Enter' toets drukt – vanaf er drie geldige karakters ingetypt worden toont de software al wat ze vindt. Hoe meer u intypt hoe fijner de filter wordt en hoe minder er zal getoond worden. Geef bvb. 'B20.' in en u komt direct terecht bij AIDS in de systematische index. U ziet onmiddellijk onder welke categorie die code valt alsook welk hoofdstuk. Alle van toepassing zijnde '*Exclusies*', '*Inclusies*', '*Notes*' en andere aanwijzingen worden getoond. Op deze manier hoeft u niet ettelijke pagina's naar voor in het boekdeel te bladeren om niets te missen van al die aanwijzingen.

|       | Ρ.  | 3 |
|-------|-----|---|
| nuari | 201 | 4 |

1 jai

| b20.                                                                           | Search                                                    | ICD-10-CM & ICD-10-PCS (2014)                                                                                                    | <ul> <li>Show conversion to ICD-9-C</li> </ul> | CM Create codetable from scratch |
|--------------------------------------------------------------------------------|-----------------------------------------------------------|----------------------------------------------------------------------------------------------------|------------------------------------------------|----------------------------------|
| Certain infectious and p                                                       | arasitic di                                               | iseases <u>(A00-B99</u> )                                                                                                    |                                                |                                  |
| Includes: diseases genera                                                      | ally recogn                                               | ized as communicable or transmissible                                                                                                    | e                                              |                                  |
| Use additional code to id                                                      | entify resi                                               | stance to antimicrobial drugs (Z16)                                                                                                    |                                                |                                  |
| Excludes1: certain locali                                                      | zed infectio                                              | ons - see body system-related chapters                                                                                                    | <u>.</u>                                       |                                  |
| Excludes2: carrier or sus<br>infectious and<br>infectious and<br>influenza and | pected carr<br>1 parasitic<br>1 parasitic<br>1 other acut | ier of infectious disease (Z22)<br>diseases complicating pregnancy, child<br>diseases specific to the perinatal perio<br>te respiratory infections (J00-J22) | dbirth and the puerperium (O98)<br>d (P35-P39) |                                  |
| Human immunodeficien                                                           | cy virus []                                               | HIV] disease (B20)                                                                                                    |                                                |                                  |
| <u>B20</u> Human immunode                                                      | ficiency vi                                               | rus [HIV] disease                                                                                                    |                                                |                                  |
| <b>Includes:</b> acquired i<br>AIDS-rela<br>HIV infec                          | mmune de<br>ited compl<br>ition, symp                     | ficiency syndrome [AIDS]<br>ex [ARC]<br>otomatic                                                                                                    |                                                |                                  |
| Code first Human in                                                            | nmunodefi                                                 | iciency virus [HIV] disease complicati                                                                                                    | ing pregnancy, childbirth and the puerperiu    | um, if applicable (O98.7-)       |
| Use additional code                                                            | (s) to iden                                               | tify all manifestations of HIV infection                                                                                                    | n                                              |                                  |
| Excludes1: asympto<br>exposur<br>inconclu                                      | matic hum<br>e to HIV vi<br>isive serolo                  | ian immunodeficiency virus [HIV] inf<br>irus (Z20.6)<br>ogic evidence of HIV (R75)                                                                           | ection status (Z21)                            |                                  |
|                                                                                |                                                           |                                                                                                    |                                                |                                  |

Geef ook eens de code 'B20' (zonder punt) in en u komt in de proceduretabel 'Plain Radiography: Planar display of an image developed from the capture of external ionizing radiation on photographic or photoconductive plate'. Daar kunt u dan de volgende vier karakters kiezen. U kiest deze volgende vier karakters niet noodzakelijk van voor naar achter, maar u kiest eerst deze karakters waarvan u zeker bent van de waarde. In ons voorbeeld weet u bijvoorbeeld zeker dat het om 'Low Osmolar' contrast gaat. Door dit eerst te selecteren kan het zijn dat er in de andere kolommen al heel wat keuzemogelijkheden wegvallen. U bent dus niet gebonden aan een volgorde in het kiezen van de vier laatste karakters van een procedurecode.

| <u>b20</u>                                                                                                    | Search                                                                                                    | ICD-10-CM & ICD-10-PCS (2014)                 | <ul> <li>Show conversion to</li> </ul> | ICD-9-CM Create codetable          | e from scratch        |                          |
|----------------------------------------------------------------------------------------------------|----------------------------------------------------------------------------------------------------|-----------------------------------------------|----------------------------------------|------------------------------------|-----------------------|--------------------------|
| Section<br>Body System<br>Type                                                                                                    | B Imaging ▼<br>2 Heart<br>0 Plain Radiograph                                                                                                   | v<br>1y v Planar display o                    | f an image developed from the          | capture of external ionizing radia | ation on photographic | or photoconductive plate |
| Body Part Clear                                                                                                    | B20 Imaging, rie                                                                                                    | in, Plain Kadiography                         | Contrast                               | Clear                              | Qualifier             | Qualifier                |
| 0 Coronary Ar<br>1 Coronary Ar<br>2 Coronary Ar<br>3 Coronary Ar<br>4 Heart, Right<br>6 Heart, Right<br>7 Internal Mar<br>8 Internal Mar<br>9 F Bypass Graf | tery, Single<br>teries, Multiple<br>tery Bypass Graft,<br>tery Bypass Grafts<br>and Left<br>nmary Bypass Graf<br>amary Bypass Graf<br>t, Other | Single<br>. Multiple<br>ft, Right<br>ft, Left | © 0 High<br>⊙ 1 Low<br>© Y Othe        | Osmolar<br>Osmolar<br>r Contrast   | ® Z None              | ® Z None                 |

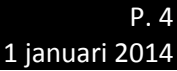

| Section 01                                                                                                    | Medical and \$                                                                      | Surgical V                         |                |                                                                                                    |                                                                                                    |                                                                                                    |  |  |  |  |
|----------------------------------------------------------------------------------------------------|-------------------------------------------------------------------------------------|------------------------------------|----------------|----------------------------------------------------------------------------------------------------|----------------------------------------------------------------------------------------------------|----------------------------------------------------------------------------------------------------|--|--|--|--|
| Body System H                                                                                                    | H Skin and Breast V                                                                 |                                    |                |                                                                                                    |                                                                                                    |                                                                                                    |  |  |  |  |
| Operation R                                                                                                    | Replacement                                                                         | ▼ Putti                            | ing in or or   | i biological or synthetic material that physical                                                    | ly takes the p                                                                                                    | place and/or function of all or a portion of a body part                                                                                                    |  |  |  |  |
| Code Description 0HI                                                                                                    | Code Description 0HR Skin and Breast. Replacement                                   |                                    |                |                                                                                                    |                                                                                                    |                                                                                                    |  |  |  |  |
| Body Part Clear                                                                                                    |                                                                                     | Approach                           | Clear          | Device Clear                                                                                        | Qualifier 0                                                                                                    | Clear                                                                                                    |  |  |  |  |
| <ul> <li>0 Skin, Scalp</li> <li>1 Skin, Face</li> <li>2 Skin, Right Ear</li> <li>3 Skin, Left Ear</li> <li>4 Skin, Neck</li> <li>5 Skin, Chest</li> <li>6 Skin, Batkok</li> <li>7 Skin, Abdomen</li> <li>8 Skin, Buttock</li> <li>9 Skin, Perineum</li> <li>A Skin, Genitalia</li> <li>B Skin, Right Upper</li> <li>C Skin, Left Upper</li> <li>C Skin, Left Upper</li> <li>C Skin, Left Upper</li> <li>C Skin, Right Hand</li> <li>G Skin, Left Hand</li> <li>G Skin, Left Upper</li> <li>J Skin, Right Hand</li> <li>G Skin, Left Upper</li> <li>V Skin, Right Foot</li> <li>V Breast, Bilateral</li> <li>W Nipple, Right</li> <li>X Nipple, Left</li> </ul> | er Arm<br>r Arm<br>r Arm<br>r Arm<br>d<br>ver Leg<br>rer Leg<br>r Leg<br>t Leg<br>t | © 0 Open<br>○ 3 Percu<br>○ X Exter | taneous<br>nal | © 7 Autologous Tissue Substitute<br>© J Synthetic Substitute<br>© K Nonautologous Tissue Substitute | <ul> <li>3 Full T.</li> <li>4 Partial</li> <li>5 Latissi</li> <li>6 Transv</li> <li>7 Deep 1</li> <li>8 Supert</li> <li>9 Glutes</li> <li>2 No Qa</li> </ul> | hickness<br>I Thickness<br>imus Dorsi Myocutaneous Flap<br>verse Rectus Abdominis Myocutaneous Flap<br>Inferior Epigastric Artery Parator Flap<br>ficial Inferior Epigastric Artery Flap<br>al Artery Perforator Flap<br>ualifier |  |  |  |  |

Figuur hierboven: De 'Qualifier' aanklikken ( $7^{de}$  karakter) geeft direct de beperking voor het  $4^{de}$ ,  $5^{de}$  en  $6^{de}$  karakter.

2. Een andere manier van zoeken is **het ingeven van een hoofdterm**, zoals je zou doen bij het manueel opzoeken in de alfabetische lijst. U ziet dat tijdens het typen de alfabetische index zich automatisch aanpast en zich zelf beperkt in functie van hetgeen u ingeeft. Aan de hand van de kleuren (indien u alle boekdelen samen heeft gekozen) weet u waar de ingegeven hoofdterm zich bevindt. Zoekt u naar de diagnosecode dan klikt u op een blauwe term. Zoekt u naar een procedurecode dan klikt u op een rode term, enz. Eens u een bepaalde term heeft aangeklikt dan verschijnen alle <u>subtermen</u> zoals ze in de officiële alfabetische index voorkomen.

| gal                                                                                                    | Search                                                                      | ICD-10-CM & ICD                                                    | )-10-PCS     | (2014)          | •             |
|----------------------------------------------------------------------------------------------------|-----------------------------------------------------------------------------|--------------------------------------------------------------------|--------------|-----------------|---------------|
| Galactocele                                                                                                    |                                                                             |                                                                    |              |                 |               |
| Galactokinase deficiency                                                                                                    |                                                                             |                                                                    |              |                 |               |
| Galactophoritis                                                                                                    |                                                                             |                                                                    |              |                 |               |
| Galactorrhea                                                                                                    |                                                                             |                                                                    |              |                 |               |
| Galactose                                                                                                    |                                                                             |                                                                    |              |                 |               |
| Galactosemia                                                                                                    |                                                                             |                                                                    |              |                 |               |
| Galactosuria                                                                                                    |                                                                             |                                                                    |              |                 |               |
| Galacturia                                                                                                    |                                                                             |                                                                    |              |                 |               |
| Galantamine                                                                                                    |                                                                             |                                                                    |              |                 |               |
| Galea aponeurotica                                                                                                    |                                                                             |                                                                    |              |                 |               |
| Galeazzi's fracture                                                                                                    |                                                                             |                                                                    |              |                 |               |
| Galen's vein                                                                                                    |                                                                             |                                                                    |              |                 |               |
| Galeophobia                                                                                                    |                                                                             |                                                                    |              |                 |               |
| Gall duct                                                                                                    |                                                                             |                                                                    |              |                 |               |
| Gallamine                                                                                                    |                                                                             |                                                                    |              |                 |               |
| Gallbladder                                                                                                    |                                                                             |                                                                    |              |                 |               |
| Gallium citrate                                                                                                    |                                                                             |                                                                    |              |                 |               |
| Gallop rhythm                                                                                                    |                                                                             |                                                                    |              |                 |               |
| Gallopamil                                                                                                    |                                                                             |                                                                    |              |                 |               |
| Gallstone                                                                                                    |                                                                             |                                                                    |              |                 |               |
| 1                                                                                                    |                                                                             |                                                                    |              |                 |               |
| gal Search                                                                                                    | ICD-10-CM                                                                   | & ICD-10-PCS (2014)                                                | ٣            | Show conversion | n to ICD-9-CM |
| Gallstone (colic) (cystic duct) (gall<br>with<br>cholecystitis <u>see Calculus. g</u><br>bile duct (common) (hepatic) <u>se</u><br>causing intestinal obstruction <u>K5</u><br>specified NEC <u>K80.80</u><br>with obstruction <u>K80.81</u> | bladder) (impa<br><u>allbladder, with</u><br><u>ee Calculus, bi</u><br>56.3 | cted) (multiple)see al<br><u>h cholecystitis</u><br><u>le duct</u> | so Calculus. | , gallbladder   |               |

Door de code (die onderstreept is) aan te klikken bij de juiste subterm komt u in de <u>systematische index</u> zoals hierboven beschreven. U mag en moet soms een categorie hoger aanklikken in deze systematische index, om alle onderverdelingen zichtbaar te maken en uw keuze te verfijnen. Hoe hoger u in de hiërarchie van de codes gaat (aanklikt) hoe meer u te zien krijgt, tot het volledige hoofdstuk zelf. In zo'n hoofdstuk (wanneer alle codes zichtbaar zijn – omdat u de ganse codereeks van dat hoofdstuk heeft aangeklikt) kunt u eenvoudig naar een stukje tekst zoeken via de 'CTRL-F' zoekfunctie (met deze functie zoekt u standaard op de geopende pagina in uw browser – hier dus op alle geopende codes van het hoofdstuk).

|   |         |   | P |   | 6 |
|---|---------|---|---|---|---|
| 1 | januari | 2 | 0 | 1 | 4 |

| gal Search ICD-10-CM & ICD-10-PCS (2014) ▼ Show conversion to ICD-9-CM                            |  |  |  |  |  |  |  |
|---------------------------------------------------------------------------------------------------|--|--|--|--|--|--|--|
| Diseases of the digestive system ( <u>K00-K95</u> )                                               |  |  |  |  |  |  |  |
| Excludes2: certain conditions originating in the perinatal period (P04-P96)                       |  |  |  |  |  |  |  |
| certain infectious and parasitic diseases (A00-B99)                                               |  |  |  |  |  |  |  |
| complications of pregnancy, childbirth and the puerperium (O00-O9A)                               |  |  |  |  |  |  |  |
| congenital malformations, deformations and chromosomal abnormalities (Q00-Q99)                    |  |  |  |  |  |  |  |
| endocrine, nutritional and metabolic diseases (E00-E88)                                           |  |  |  |  |  |  |  |
| injury, poisoning and certain other consequences of external causes (S00-T88)                     |  |  |  |  |  |  |  |
| neoplasms (C00-D49)                                                                               |  |  |  |  |  |  |  |
| symptoms, signs and abnormal clinical and laboratory findings, not elsewhere classified (R00-R94) |  |  |  |  |  |  |  |
| Disorders of gallbladder, biliary tract and pancreas ( <u>K80-K87</u> )                           |  |  |  |  |  |  |  |
| K80 Cholelithiasis                                                                                |  |  |  |  |  |  |  |
| Excludes1: retained cholelithiasis following cholecystectomy (K91.86)                             |  |  |  |  |  |  |  |
| K80.8 Other cholelithiasis                                                                        |  |  |  |  |  |  |  |
| K80.81 Other cholelithiasis with obstruction                                                      |  |  |  |  |  |  |  |
|                                                                                                   |  |  |  |  |  |  |  |

Bij de procedures kiest u onder de juiste hoofdterm de code bij de juiste subterm en dan komt u in de gekozen tabel. Wees aandachtig dat de gekozen eerste drie karakters (de index) wel degelijk overeenkomen met wat er werd uitgevoerd. De andere vier karakters kunt u dan vervolledigen door ze willekeurig aan te klikken (zie punt 1.).

| gastrect                                                                                                    | Search                                               | ICD-10-CM & ICD-10-PCS (2014) | • |
|----------------------------------------------------------------------------------------------------|------------------------------------------------------|-------------------------------|---|
| Gastrectomy<br>Partial <u>see Excision.St</u><br>Total <u>see Resection.St</u><br>Vertical (sleeve) <u>see E</u> | omach <u>0DI</u><br>omach <u>0DI</u><br>xcision, Sto | <u>36</u><br><u>mach 0DB6</u> |   |

| gastrect                                                                                                    | Sea                                                                                 | rch ICD-10-CM                                                                                                    | & ICD-10-PCS (2014)                                                            | Show conver         | rsion to ICD-9-CM                                                            |
|----------------------------------------------------------------------------------------------------|-------------------------------------------------------------------------------------|----------------------------------------------------------------------------------------------------|--------------------------------------------------------------------------------|---------------------|------------------------------------------------------------------------------|
| Section<br>Body System<br>Operation                                                                                                    | 0 Medical an<br>D Gastrointe<br>B Excision                                          | d Surgical ▼<br>stinal System<br>▼ Cutting or                                                                                                | ▼<br>ut or off, without replacement, a j                                       | portion of a body ; | part                                                                         |
| Code Description                                                                                                    | 0DB Gastro                                                                          | intestinal System,                                                                                                    | Excision                                                                       |                     |                                                                              |
| Body Part Clear                                                                                                    |                                                                                     | Approach Clear                                                                                                    |                                                                                | Device              | Qualifier Clear                                                              |
| <ul> <li>1 Esophagus, U</li> <li>2 Esophagus, M</li> <li>3 Esophagus, L</li> <li>4 Esophagogast</li> <li>5 Esophagus</li> <li>6 Stomach</li> <li>7 Stomach, Pyle</li> <li>8 Small Intestin</li> <li>9 Duodenum</li> <li>A Jejunum</li> <li>B Ileum</li> <li>C Ileocecal Val</li> <li>E Large Intestin</li> <li>F Large Intestin</li> <li>G Large Intestin</li> <li>H Cecum</li> <li>J Appendix</li> </ul> | pper<br>fiddle<br>ower<br>ric Junction<br>orus<br>le<br>ve<br>le, Right<br>ne, Left | <ul> <li>0 Open</li> <li>3 Percutaneou:</li> <li>4 Percutaneou:</li> <li>7 Via Natural</li> <li>8 Via Natural</li> <li>X External</li> </ul> | s<br>s Endoscopic<br>or Artificial Opening<br>or Artificial Opening Endoscopic | ● Z No Device       | <ul> <li>3 Vertical</li> <li>X Diagnostic</li> <li>Z No Qualifier</li> </ul> |

3. Een derde manier om te zoeken is **het gebruik maken van de 'Enter' toets** na het intypen van een hoofdterm of een gedeelte van een hoofdterm. Het gebruik van de 'Enter' toets is hetzelfde als **het gebruik van de 'Search' knop** naast het zoekvenster. Bij het intypen van één term (zonder 'Enter'), de hoofdterm, ziet u alle hoofdtermen die van toepassing zijn voor de reeds ingetypte letters. U zit dan op het <u>eerste niveau</u> binnen de alfabetische index.

Wanneer men de 'Enter' toets of de 'Search' toets drukt dan zal de software in de volledige alfabetische index naar die term of stukje term zoeken, en zich dus <u>niet beperken op het</u> <u>eerste niveau</u> van de hoofdtermen. U ziet al snel dat u nu ook subtermen zult zien die overeen komen met de ingetypte letters. Deze manier van zoeken toont u dus snel en overzichtelijk waar en onder welke hoofdtermen uw ingetypte letters zich bevinden. Binnen de procedures kan het dus handig zijn om op deze manier een overzicht te krijgen van alle beschikbare kernprocedures die van toepassing zijn op een bepaald lichaamsdeel. Met de nodige kennis over de verschillende kernprocedures kunt u dan met kennis van zaken de juist tabel selecteren.

| galacto                                          | Search        | ICD-10-CM & ICD-10-PCS (2014) |  |  |
|--------------------------------------------------|---------------|-------------------------------|--|--|
| Cataract (cortical) (immature) (incipient) H26.9 |               |                               |  |  |
| associated with                                  |               |                               |  |  |
| galactosemia <u>E74.21</u>                       | [ <u>H28]</u> |                               |  |  |
| Deficiency, deficient                            |               |                               |  |  |
| galactokinase <u>E/4.29</u>                      |               |                               |  |  |
| galactose-1-phosphate u                          | uridyl tran   | sferase <u>E74.29</u>         |  |  |
| Disorder (of)see also Dis                        | ease          |                               |  |  |
| breast <u>N64.9</u>                              |               |                               |  |  |
| galactorrheasee Ga                               | lactorrhea    |                               |  |  |
| metabolism NOS <u>E88.9</u>                      |               |                               |  |  |
| galactose $\underline{E}/4.20$                   |               |                               |  |  |
| Galactocele (breast) <u>N04.89</u>               |               |                               |  |  |
| Colortolyingge deficiency E74.20                 |               |                               |  |  |
| Galactonhoritis N61                              |               |                               |  |  |
| gestational puerperal postpartum 091.2           |               |                               |  |  |
| Galactorrhea 092.6                               |               |                               |  |  |
| not associated with childbirth N64 3             |               |                               |  |  |
| Galactosemia (classic) (congenital) E74.21       |               |                               |  |  |
| Galactosuria E74.29                              |               |                               |  |  |
| Glucose-galactose malabsorption E74.39           |               |                               |  |  |
| Intolerance                                      |               |                               |  |  |
| glucose (-galactose) <u>E74</u>                  | .39           |                               |  |  |
| Jaundice (yellow) <u>R17</u>                     |               |                               |  |  |
| newborn P59.9                                    |               |                               |  |  |
| due to or associated with                        |               |                               |  |  |
| galactosemia E74.2                               | 21            |                               |  |  |

4. De vierde manier van opzoeken is een verdere uitbreiding van de vorige. Wanneer u twee termen, of delen van termen intypt dan zal de software zie termen in de volledige alfabetische index zoeken op alle niveaus (zoals hierboven). U hoeft GEEN 'Enter' of 'Search' toets in te drukken of aan te klikken. De software zal altijd die techniek toepassen wanneer er meer dan één term of gedeelte van een term wordt ingegeven. Het kan dus handig zijn om verschillende stukjes van zoektermen in te geven om de lijst uit de alfabetische index te beperken en u snel naar de juiste code te leiden. Het zoeken is volledig dynamisch en u ziet de lijst zienderogen slinken naarmate u meerdere zoektermen (of stukjes ervan) ingeeft.

| Diabetes, diabetic (mellitus) (sugar) <u>E11.9</u><br>specified type NEC <u>E13.9</u><br>with<br>nephropathy <u>E13.21</u><br>type 1 <u>E10.9</u><br>with<br>nephropathy <u>E10.21</u><br>type 2 <u>E11.9</u><br>with<br>nephropathy <u>E11.21</u> |
|----------------------------------------------------------------------------------------------------|

5. Voor de **procedures** is er tenslotte nog een manier om **de tabel van 'Scratch' samen te stellen**.

Create codetable from scratch

Hier vertrekt u dus niet vanuit de alfabetische index maar bouwt u de procedurecode volledig zelf op. Eerst moet u natuurlijk de '<u>Index'</u> (eerste drie karakters) samenstellen. De volgorde is opnieuw <u>willekeurig</u>. U kunt vetrekken vanuit een bepaalde kernprocedure of een lichaamsdeel of gewoonweg vanuit de sectie. Na elke selectie die u gemaakt heeft zullen de andere karakters van de 'Index' zich zelf beperken, omdat niet alle keuzes mogelijk zijn. Bepaalde kernprocedures hebben een andere waarde afhankelijk van de gekozen 'Sectie', vandaar dat u dan misschien beter eerst de 'Sectie' kiest vooraleer de 'Kernprocedure'.

Eens deze 'Index' samengesteld is, krijgt u toegang tot de corresponderende tabel om de andere vier karakters of de '<u>Matrix'</u> te selecteren in de volgorde die u wenst.

| Character 1 | <b></b> |
|-------------|---------|
| Character 2 | <b></b> |
| Character 3 | ▼       |

# Enkele hulpmiddelen

## **Procedure tabellen**

• Door over de kernprocedure te hoveren krijgt u een pop-up venster met een uitleg over die kernprocedure en een voorbeeld.

| Section           | Medical and Surgical 🔹                                                                                                    | İ |
|-------------------|----------------------------------------------------------------------------------------------------|---|
| Body System       | Ear, Nose, Sinus 🔹                                                                                                    |   |
| Operation         | Extingation Taking or cutting out solid matter from a body part                                                                                                    |   |
| Code Description  | C Ear, Nose, Sinus Explanation: The solid matter may be an abnormal byproduct of a biological function or a foreign body; it may be imbedded in a body part or in the lumen of a tubular body part. The solid matter may or may not have been previously broken into pieces | Ī |
| Body Part Clear   | App Includes: Thrombectomy, choledocholithotomy                                                                                                    | l |
| O D Enternal East |                                                                                                    |   |

• Het hoveren over de lichaamsdelen toont de lichaamsdelen die ondergebracht zijn onder de te kiezen waarden.

| O D Inner Ear, Right                      | © 3 Percu                                  |
|-------------------------------------------|--------------------------------------------|
| F Eustachian Tube,     G Eustachian Tube, | Includes: Bony labyrinth<br>Bony vestibule |
| © G Eustachian Tube.<br>© K Nose          | Round window P<br>Semicircular canal       |
| L Nasal Turbinate                         | e                                          |

 Het hoveren over de toegangswegen toont een pop-up venster met de definitie van de toegangsweg.

| 0 Open<br>3 Pércutaneous                                      |                       |                           |                              |
|---------------------------------------------------------------|-----------------------|---------------------------|------------------------------|
| ○ 4 Per Definition: Cutting through the skin or mucous membra | ne and any other body | layers necessary to expos | se the site of the procedure |
| 7 Via Natural or Artificial Opening                           |                       | © Z No Quaimer            |                              |
| Ø Via Natural or Artificial Opening Endoscopic                |                       |                           |                              |
| ○ X External                                                  |                       |                           |                              |

- Het is dus belangrijk deze informatie naar voor te brengen zodat u niet alles uit het hoofd dient te kennen. Er zit zo wat overal informatie verborgen. Over de tekst hoveren is dus geen overbodige luxe.
- Wanneer de procedurecode volledig is samengesteld dan ziet u door erover te hoveren een mogelijke conversie naar de ICD9CM. Dit voorstel komt uit de officiële GEMs en dient met de nodige voorzichtigheid gehanteerd te worden (het is geen gevalideerde conversie). Deze

Show conversion to ICD-9-CM

functionaliteit kan je aan of afzetten met

| Code Description 09C77ZŽ Extirpation of Matter from Right Tympanic Membrane, Via Natural or Artificial Opening |                                |  |        |                        |
|----------------------------------------------------------------------------------------------------|--------------------------------|--|--------|------------------------|
| Body Part Clear                                                                                                | 09C77ZZ converted to ICD-9-CM: |  | Device | Qualifier <sup>.</sup> |
| 0 External Ear, Right                                                                                          | ~ 20.09 Other myringotomy      |  |        |                        |

## Systematische index van de diagnosen

- Alle aanwijzingen die van toepassing zijn op de code die u uiteindelijk kiest worden getoond. Het is dus belangrijk deze aanwijzingen te lezen en toe te passen.
- Wanneer u over de meest doorgedreven code hovert ziet u ook hier de mogelijke conversie naar ICD9CM. Dit voorstel komt uit de officiële GEMs en dient met de nodige voorzichtigheid gehanteerd te worden (het is geen gevalideerde conversie). Deze functionaliteit kan je aan of

| Show conversion to ICD-9-CM |
|-----------------------------|
|                             |

afzetten met

<u>K80</u> Cholelithiasis

Excludes1: retained cholelithiasis following cholecystectomy (K91.86)

#### K80.8 Other cholelithiasis

#### K80.81 Other cholelithiasis with obstruction

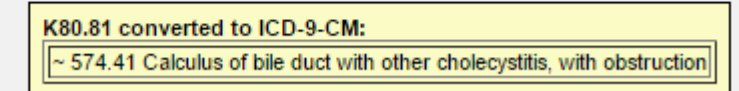